# 令和4年度用 要望項目アンケート作業手順

# 1. 新設要望項目、改正要望項目

(1)新設要望項目、改正要望項目の入力シート

←要望項目アンケートの「1技術\_新設」「2技術\_改正」シートに入力をお願 いします。

#### (2) 要望項目の上限

・要望項目の件数は新設要望項目5件、改正要望項目8件の上限があります。

あらかじめ No の振られている行のみ入力してください。

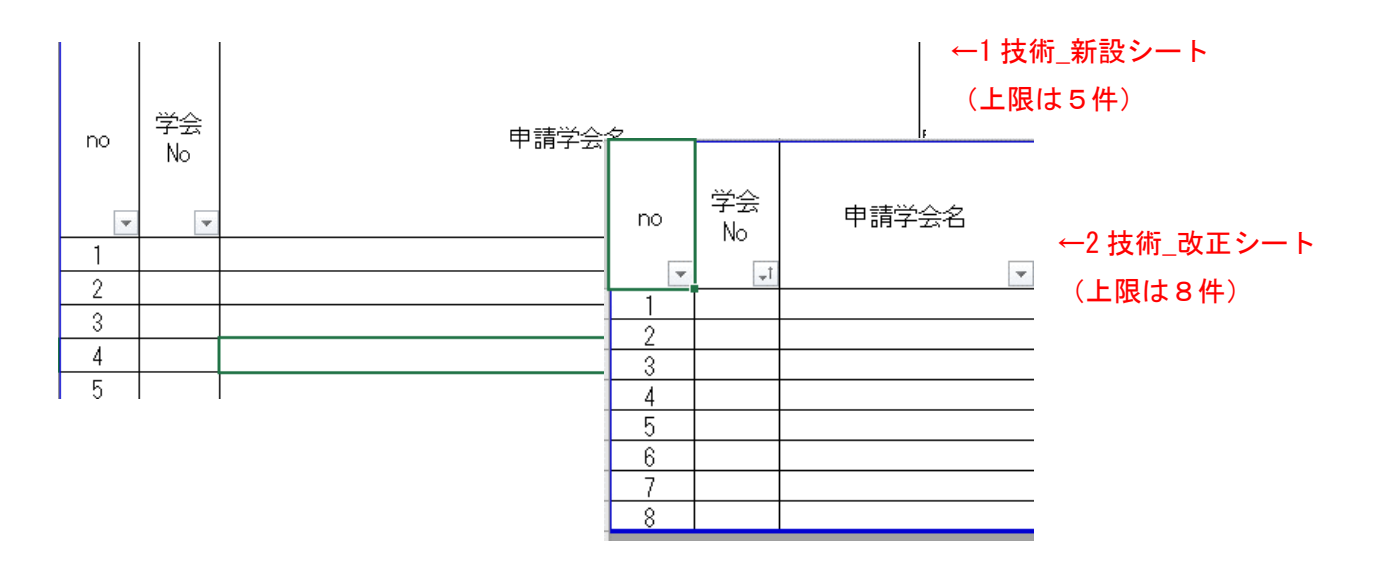

### (3)「学会 No」「申請学会名」の入力

 「学会 No」「申請学会名」の表記を確認する場合は、「6 当 会 No」シートをご参考ください。

| する場合は、「6 学   | 学会<br>No | 申請学会名                  |
|--------------|----------|------------------------|
|              | 1        | 日本外科学会                 |
|              | 2        | 日本整形外科学会               |
|              | 3        | 日本麻酔科学会                |
|              | 4        | 日本眼科学会                 |
|              | 5        | 日本泌尿器科学会               |
| 6 学会 No シート→ | 6        | 日本耳鼻咽喉科学会              |
|              | 7        | 日本産科婦人科学会              |
|              | 8        | 日本口腔科学会                |
|              | 9        | 日本形成外科学会               |
|              |          | en i soon en regelse s |

#### (4)「申請責任者」「区分」の入力

「申請責任者」には実務委員の名前を入力してください。(複数名いる場合は申請責任者を一人選出)
 「区分」は下記「区分の意味合い」を参考にして、プルダウン形式で「手術」「手術(その他)」「処置」
 「処置(その他)」「検査」「検査(その他)」「麻酔」「麻酔(その他)」「内視鏡」「内視鏡(その他)」「その他」から選択してください。

区分の意味合い
1)「手術」「処置」「検査」「麻酔」「内視鏡」
試案に掲載されている(各委員会で承認された又はこれから承認予定の)項目
2)「手術(その他)」「処置(その他)」「検査(その他)」「麻酔(その他)」「内視鏡(その他)」
通則や加算など試案に掲載されていない手術、処置、検査、麻酔の項目
3)「その他」
医科点数表の医学管理料や在宅医療など外保連試案以外の項目

(5)「連番(試案 ID)」・「外保連試案 2020 掲載ページ」「保険記号」の入力

・連番(試案 ID)の入力は「区分」が「手術」「処置」「検査」「麻酔」「内視鏡」の場合は必須です。

・必ず各試案で確認をし、正しい連番(試案 ID)・掲載ページを入力してください。

・原則として、<u>1 つの要望項目に複数の外保連試案コードを入力することはできません。</u>(1 件の試案に 対して1つの要望項目となるよう、要望項目を分けて下さい。)

・試案に未掲載の項目は下記<u>「注意!」参照の上、「申請承認済み」「申請中」「申請予定」を入力</u>してく ださい。

・保険記号には対応する診療報酬コードを入力します。改正シートの場合は必ず保険収載されているため、入力が必須です。

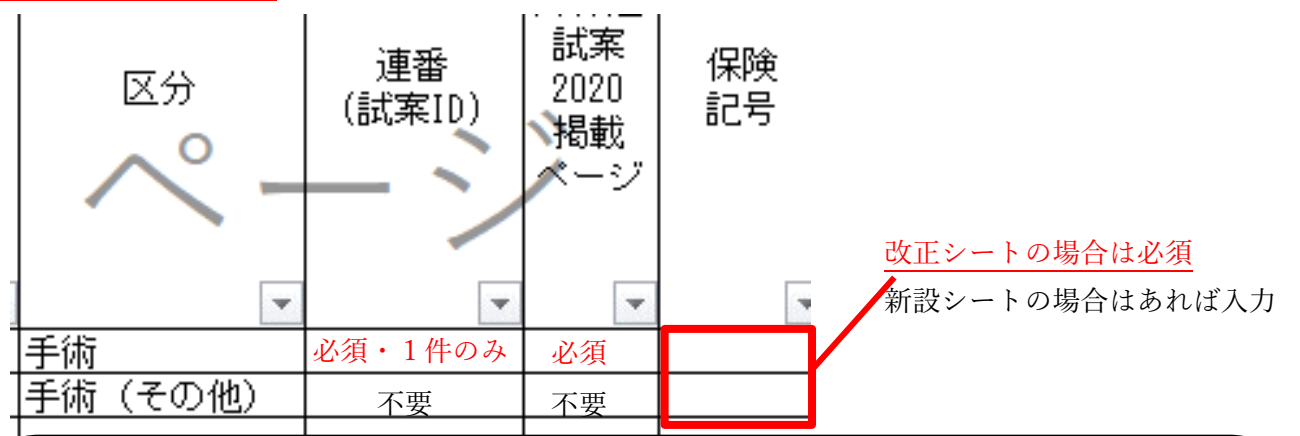

#### 注意!

1)外保連試案 2020 出版以降承認された項目は「申請承認済み」、
 既に試案登録用紙を外保連事務支局へ提出し、各委員会での承認待ちの場合は「申請中」、
 試案に未掲載(これから試案登録用紙を提出)の項目は「申請予定」と連番(試案 ID)に入力してください。
 なお、外保連試案 2020 掲載ページは空欄のままで問題ございません。
 2)「申請予定」と入力した項目は、各委員会の委員に依頼して「新術式登録用紙(手術:オンライン登録)」をご提出のうえ、各委員会で審議、承認を受けてください。
 3)要望アンケート締切(11 月 30 日)まで「申請予定」の項目は、04 年度用では申請できませんので、ご注意下さい。

#### (6)「アンケート提出時名称」「要望の概略」の入力

 「アンケート提出時名称」には、具体的な術式、技術名称をご記入ください。
 「要望の概略」には、要望内容の概略を 簡単にご記入ください。

| アンケート提出時名称 | 要望の概略 |
|------------|-------|
| ·          | ¥     |
|            |       |
|            |       |
|            |       |
|            |       |
|            |       |

#### (7)「04年度要望順位」の入力

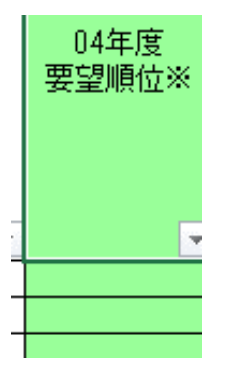

・04 年度要望順位には<mark>要望順位を数字で入力</mark>してください。

(新設の場合は、「1~5」、改正の場合は「1~8」の数字のみ選択可能です) ・要望順位は重複学会の調整などに使われますので、<u>必ず入力してください</u>。

この範囲のみコピー可

## (8) その他:前回の要望項目をそのまま流用したい場合

・シート「<参考>02 年度要望項目(新)」
 「<参考>02 年度要望項目(改)」から「要
 望書提出時名称」~「要望の概略」のみ「ア
 ンケート提出時名称」~「要望の概略」に
 そのままコピー&ペーストが可能です。

・「連番 (試案 ID)」・「外保連試案 2020 掲 載ページ」は<u>必ず最新のものを調べて入</u> <u>カ</u>してください。

・前回新規で考慮された要望項目の改正 を要望する場合、今回は改正シートに入 力してください。

|         | 7 🗖 |          |                   |                                     |                                                                                                    |
|---------|-----|----------|-------------------|-------------------------------------|----------------------------------------------------------------------------------------------------|
| 申請学会名 🔻 | 申請: | 責任者    ▼ | 区分 🔻              | 要望書提出時名称                            | 要望のも路 ▼                                                                                                    |
| 日本外科学会  | 瀬戸  | 泰之       | 処置                | 古胆肝胆绵能訓練                            | /星R曲川文主:                                                                                                    |
| 日本外科学会  | 瀬戸  | 泰之       | 手術(その他)           | 續視下手術の→括採<br>用                      | 外保連手術試案 D難<br>度の腹腔鏡下手術の<br>一括採用要望。(要<br>望術式は別添参照)                                                                         |
| 日本外科学会  | 瀬戸  | 泰之       | その他               | 短期滞在手術基本科<br>(日帰りの場合、小<br>児全身麻酔の場合) | 三方所許下に1744<br>る小児日帰り手術に<br>対して、短期滞在手<br>術差本料(日帰りの<br>場合、小児全身麻酔<br>の場合)の新設要<br>望。<br>算定できる手術および処置として鼠形へ<br>ルニア手術、停留時<br>二、 |
|         |     | to det   |                   |                                     |                                                                                                    |
| 日本外科学会  | 瀬戸  | く参考      | > シートの編<br>ギュー・シー | 幕集はできま                              | せん。                                                                                                    |
| 日本外科学会  | 瀬戸  | 上記固用     | <b>听のコピー</b> 刀    | 「か、参考用」                             | として活用し                                                                                                    |
| 日本外科学会  | 瀬戸  | てくだる     | さい。               |                                     |                                                                                                    |
|         |     |          |                   | 10.40.000                           | して記録の読みると                                                                                                    |
| 日本外科学会  | 瀬戸  | 泰之       | 手術(その他)           | 採取部分肝のバック<br>テーブルにおける血<br>厳ジポ       | 高度な技術を要する<br>ため 肝移植におけ<br>スhn分                                                                                            |
|         | \   | 学会名な     | どでソート             | してご利用。                              | ください                                                                                                    |

# 2. 材料\_新規・改正の入力

(1) 材料\_新規・改正の基本的な入力方法

・基本的には新設要望項目シート、改正要望項目シートと同様に入力してください。

・ただし、材料は新規・改正合わせて3項目が上限です。

### (2) 新規・改正の選択

・「新規 or 改正」は必ず選択してください。

| ださい。    |   | 告示番号<br>▼ | 備考 |
|---------|---|-----------|----|
|         |   |           |    |
| 人力項目です。 | 1 |           |    |

04年度

要望順

位※

新規or

改正

・「改正」の場合は告示番号が必須入力項目です。

(3) その他:前回の要望項目を確認したい場合

| ・前回の要望を確認し                  | n 👻 🤅 | ¥会<br>N ▼ | 申請学会名▼   | 申請       | <b>责任</b> 类<br>▼ | 要望書項目々 | 学会名▼ | 材料名    ▼                                                                 |          | 要望価格                                                        | 告示番号 | 備考 | 新規or<br>改正 ❤ | 30年展<br>実留開か<br>※ 「丁 | 30年度<br>重複 ▼ | 30年度<br>記載学会 ▼   | 30年度<br>連名 <sup>学</sup> ▼ |
|-----------------------------|-------|-----------|----------|----------|------------------|--------|------|--------------------------------------------------------------------------|----------|-------------------------------------------------------------|------|----|--------------|----------------------|--------------|------------------|---------------------------|
| たい場合にはシート                   | 2     | 1         | 日本外科学会   | 瀬戸       | 泰之               |        |      | 肝疾患手術の際のデバイス<br>の算定(ティッシュリン<br>ク)                                        | おのり要     | 音波凝固切開装置等加算として<br> 算定を要望する(ペッセルシー<br> ングシステム同様の加算対応を<br> 望) |      |    | 新規           | 1                    | *1           | 肝胆膵              | 外科                        |
| 「<参考>02 年度材料<br>要望(新・改)」をご参 | 7     | 2         | 日本整形外科学会 | 岩瀬<br>土谷 | 嘉志<br>→晃         |        |      | 開放骨折に使用する手術用<br>バルス洗浄装置<br>骨関節創部洗浄に使用する<br>バルス洗浄装置                       | B<br>18, | t, 000円                                                     |      |    | 新規           | 2                    | *15          | 骨折治療             | 整形                        |
| 照ください。                      | 8     | 2         | 日本整形外科学会 | 岩瀬<br>土谷 | 嘉志<br>→晃         |        |      | 単回使用開節鏡下手術用骨<br>軟部組織切除機器加算                                               | 覆き       | 布や手術衣の数、ドレーブの大<br>さによる                                      |      |    | 新規           | 1                    | * 14         | 開節鏡・膝・ス<br>ポーツ整形 | 整形                        |
|                             | 9     | 2         | 日本整形外科学会 | 岩瀬<br>土谷 | 嘉志<br>→晃         |        |      | 開錦譲下手術時の5/エー<br>バー類行電気点数機器類等<br>のディフオ加容→単回使用<br>関節鏡下手術用電気変数処<br>産注要等1015 | ₽<br>20. | 1,000円                                                      |      |    | 新規           | 3                    | * 13         | 関節鏡・陳・ス<br>ポーツ整形 | 整形                        |

# 3. 廃止項目の入力

(1) 廃止項目の基本的な入力方法

・基本的には新設要望項目シート、改正要望項目シートと同様に入力してください。

・廃止の要望項目には上限はありません。必要ならば行を追加して入力してください。

<u>・試案の廃止をしただけでは、廃止要望項目には反映されないため、必ず要望項目アンケートにも入力し</u> てください。

| ٩o | 学会<br>No | 申請学会名 | 申請責任者  | 保険区分 | 技術名   | 理由       | 備考 | 04年度<br>要望順位<br>※ |
|----|----------|-------|--------|------|-------|----------|----|-------------------|
| Ŧ  | Ψ.       | ¥     | -      | ¥    | ·     | <b>v</b> | Ŧ  | <b>*</b>          |
| 1  |          |       |        |      |       |          |    |                   |
| 2  |          | 1     | 0      |      | - N   |          |    |                   |
| 3  |          |       | $\sim$ | -    | - ~ / |          |    |                   |
| 4  |          | L     | -      |      |       |          |    |                   |
| 5  |          |       |        |      |       |          |    |                   |
| 6  |          |       |        |      |       |          |    |                   |
| 7  |          |       |        |      |       |          |    |                   |
| 8  |          |       |        |      |       |          |    |                   |